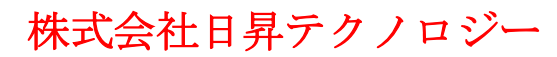

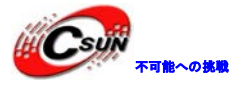

# Cortex-A53 8 コア S5P6818 ボード NanoPC-T3 簡易マニュアル

株式会社日昇テクノロジー

http://www.csun.co.jp

info@csun.co.jp

作成日 2016/6/9

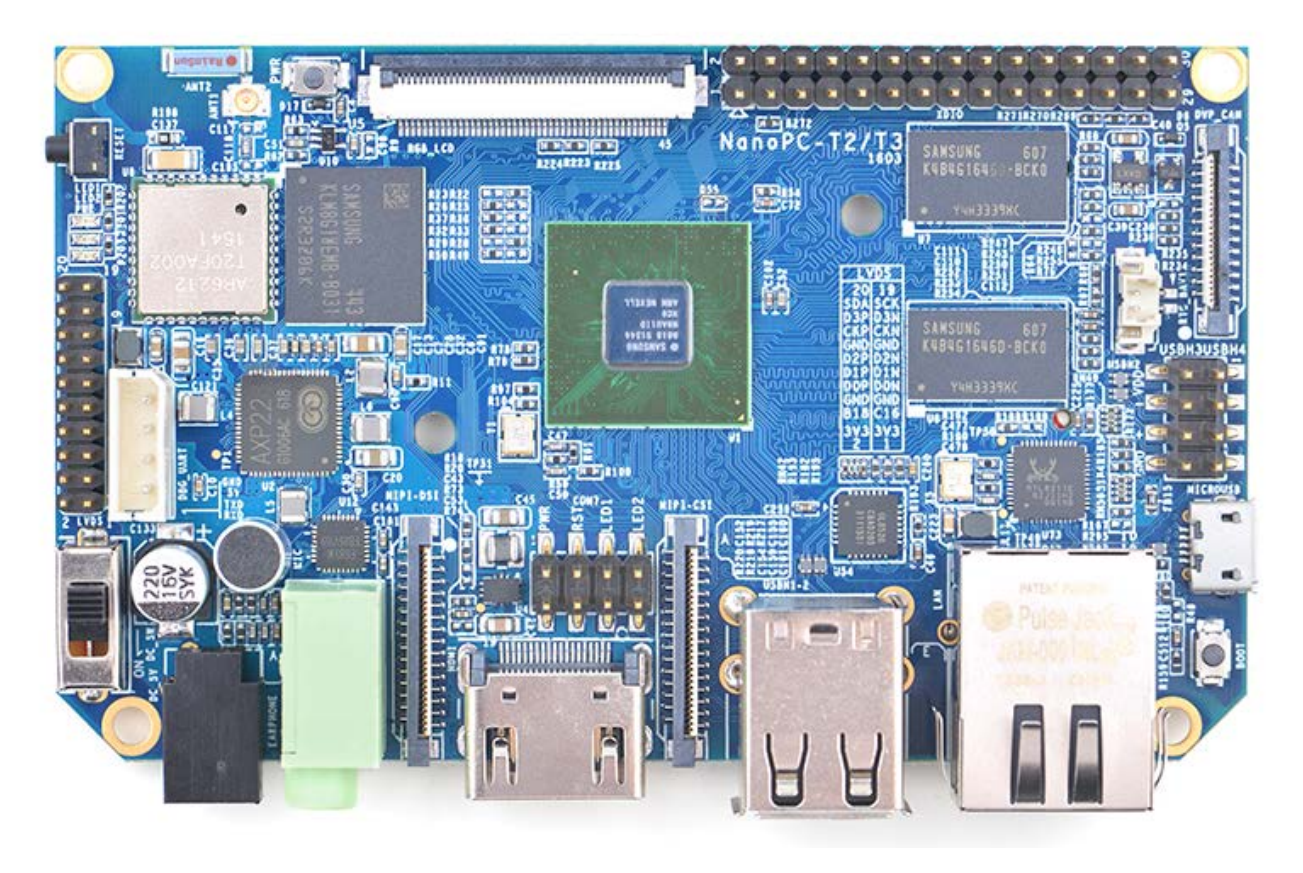

copyright@2016

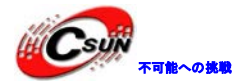

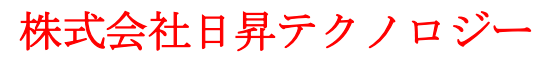

修正層爾

| NO | バージョン  | 修正内容 | 修正日      |
|----|--------|------|----------|
| 1  | Ver1.0 | 新規作成 | 2016/6/9 |
|    |        |      |          |
|    |        |      |          |
|    |        |      |          |
|    |        |      |          |
|    |        |      |          |
|    |        |      |          |
|    |        |      |          |
|    |        |      |          |

※ この文書の情報は、文書を改善するため、事前の通知なく変更されることがあります。最新版は弊 社ホームページからご参照ください。「http://www.csun.co.jp」

※(株)日昇テクノロジーの書面による許可のない複製は、いかなる形態においても厳重に禁じられています。

ホームページ: <u>http://www.csun.co.jp</u> メール: info@csun.co.jp

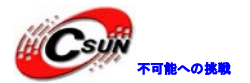

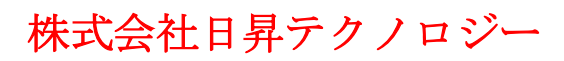

### 目 次

| 1 | 紹介                                          | 5  |
|---|---------------------------------------------|----|
| 2 | 主な仕様                                        | 5  |
| 3 | インターフェースの配置及びサイズ                            | 6  |
|   | 3.1 インターフェースの配置                             | 6  |
|   | 3.1.1 30Pin GPIO ピン定義                       | 7  |
|   | 3.1.2 20 ピン LVDS インターフェイス ピン定義              | 8  |
|   | 3.1.3 DVP カメラ IF ピン定義                       | 9  |
|   | 3.1.4 RGB LCD IF ピン定義                       | 10 |
|   | 3.1.5 MIPI-DSI インタフェース ピン定義                 | 11 |
|   | 3.1.6 MIPI-CSI インタフェース ピン定義                 | 13 |
|   | 3.2 PCB サイズ                                 | 15 |
| 4 | クイックスタート                                    | 17 |
|   | 4.1 ハードウェアの準備                               | 17 |
|   | 4.2 実行システムを持つ microSD カードを作成する              | 17 |
|   | 4.2.1 SD カードから NanoPC-T3 を高速でスタート           | 17 |
|   | 4.2.2 eMMC から NanoPC-T3-を起動す <mark>る</mark> | 18 |
|   | 4.2.3 Linux Desktop 環境での作成                  | 19 |
|   | 4.2.4 LCD/HDMI の解像度                         | 20 |
|   | 4.3 パソコンで SD カード上のイメージファイルの更新の更新            | 20 |
|   | 4.4 Android または Debian を実行する                | 21 |
| 5 | Debain システム                                 | 21 |
|   | 5.1 イーサネットに接続する。                            | 21 |
|   | 5.2 無線ネットワークに接続する                           | 21 |
|   | 5.3 Wi-Fi 無線ホットスポットの配置                      | 22 |
|   | 5.4 Bluetooth を使ってファイルを転送する                 | 22 |
|   | 5.5 Debian のパッケージソフトをインストールする               | 23 |
| 6 | システムのコンパイル方法                                | 24 |
|   | 6.1 クロスコンパイラをインストールする                       | 24 |
|   | 6.2 U-Boot のコンパイル                           | 24 |
|   | 6.3 mkimage を用意する                           | 25 |

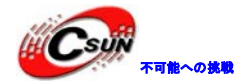

| 6.4 Linux kernel のコンパイル           | 25 |
|-----------------------------------|----|
| 6.4.1 カーネルのコンパイル                  | 25 |
| 6.4.2 新しく生成されたカーネルの使用方法           | 26 |
| 6.4.3 カーネルモジュールのコンパイル             | 27 |
| 6.5 Andriod システムのコンパイル            | 27 |
| 6.5.1 コンパイル環境の構築                  | 27 |
| 6.5.2 ソースコードをダウンロードする             | 28 |
| 6.5.3 システムをコンパイルする                | 28 |
| 6.5.4 ImageをSDカードに書き込む            |    |
| 6.5.5 Image を eMMC に書き込む          |    |
| 7 拡張モジュール                         |    |
| 7.1 USB(FA-CAM202)200 万画素カメラモジュール |    |
| 7.2 OV5640 CMOS 500 万画素カメラモジュール   | 29 |
| 7.3 OpenCV を使用して USB カメラにアクセスする   |    |

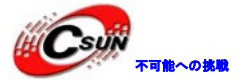

#### 1 紹介

NanoPC-T3はSamsungのオクタコア・Cortex-A53・S5P6818 SoCを備えている。既存の4418ベースのボード NanoPC-T2に比べて、NanoPC-T3は、T2の全てのインターフェースとポートが搭載されているだけでなく更に強力な SOCも備えている。そのダイナミックな周波数スケールは400Mから1.4GHzまでである。NanoPC-T3は8G eMMCを 搭載し、また、オーディオジャック、ビデオ入力/出力インターフェース、内蔵WIFI、ブルートゥース、Gbps イーサネッ ト・ポートが装備されている。また、NanoPC-T3はボード上に磁器アンテナとシリアルデバッグポートのパワーマネ ージメント機能を備えている。オーバーヒートの問題を避けるために、NanoPC-T3は取り付け穴付きヒートシンクを 備えている。NanoPC-T3は2つのカメラインターフェース:DVPとMPI-CSIを備えている。また4つのビデオ・インター フェース:HDMI 1.4A、LVDS、バラレルRGB—LCD、MPI-DSIを備えている。RTCをサポートし、RTCのインターフェー スピンを搭載。2つのAタイプポートと2つの2.54ミリピッチピンヘッダをもつ4つのUSBポートを備えている。 NanoPC-T3はAndroid 5.1、DebianとUbuntoCore+Qtのmultiple OSシステムをサポートしている。それは豊富なイン ターフェースとポートを備えたオープンソースプロジェクトです。

#### **2 主な仕様**

・SoC: Samsung S5P6818オクタコアのCortex-A53、400MHz~1.4GHz ・電力マネージメントユニット: AXP228 PMU ソフトウェアのパワーオフとウェイクアップをサポートする。 ・システムメモリ:1GB 32ビットDDR3 RAM ・SDIO WiFi/Bluetoothモジュール ・USB ホスト:4×USB2.0ホスト、2つのAタイプポート、2つの2.54ミリビッチピンへック •MicroUSB: 1 × MicroUSB2.0クライアント、タイプA •eMMC: 8GB ・ストレージ: 1 x SD カードソケット ・イーサネット: Gbit イーサネットポート (RTL8211) •WiFi: 802.11b/g/n ・Bluetooth: 4.0 デュアルモード ・アンテナ:磁器アンテナ IPXインターフェイス ・ビデオ入力: DVP カメラ/MIPI-CSI (2つのカメラインターフェース) ・ビデオ出力:HDMIタイプA/LVDS/LCD/MIPI DSI(4つのビデオ出力インターフェイス) オーディオ:3.5ミリオーディオジャック/HDMI経由 ・マイク:オンボードマイクx1 ・USB: USB2.0ホスト×4、標準タイプAポート×2と2.54ミリピッチのピンヘッダ×2 ・LCDインターフェイス:0.5 mmピッチ45ピンFPCシート、フルカラー(RGB:8-8-8) ・マイクロUSB:1×マイクロUSB2.0クライアント、タイプA ・HDMI: 1.4A、タイプA、1080P ・DVPカメラ: 0.5ミリピッチ、24ピン、FPC用シート ・GPIO: 2.54ミリピッチ、30ピンヘッダー ・シリアルデバックポート: 2.54ミリピッチ、4ピンヘッダー ・ユーザーキー:K1(パワー)、リセット ・LED: 電源LED×1、GPIO LEDx2 ・その他のリソース:CPUの内部TMU ・RTCバッテリー:RTCバッテリーシート ヒートシンク:1×ヒートシンク取付け穴付き PCB:6レイヤ ・PCBサイズ:100mm×60mm ・OS/ソフトウェア:U ブート、Android、Debian

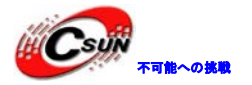

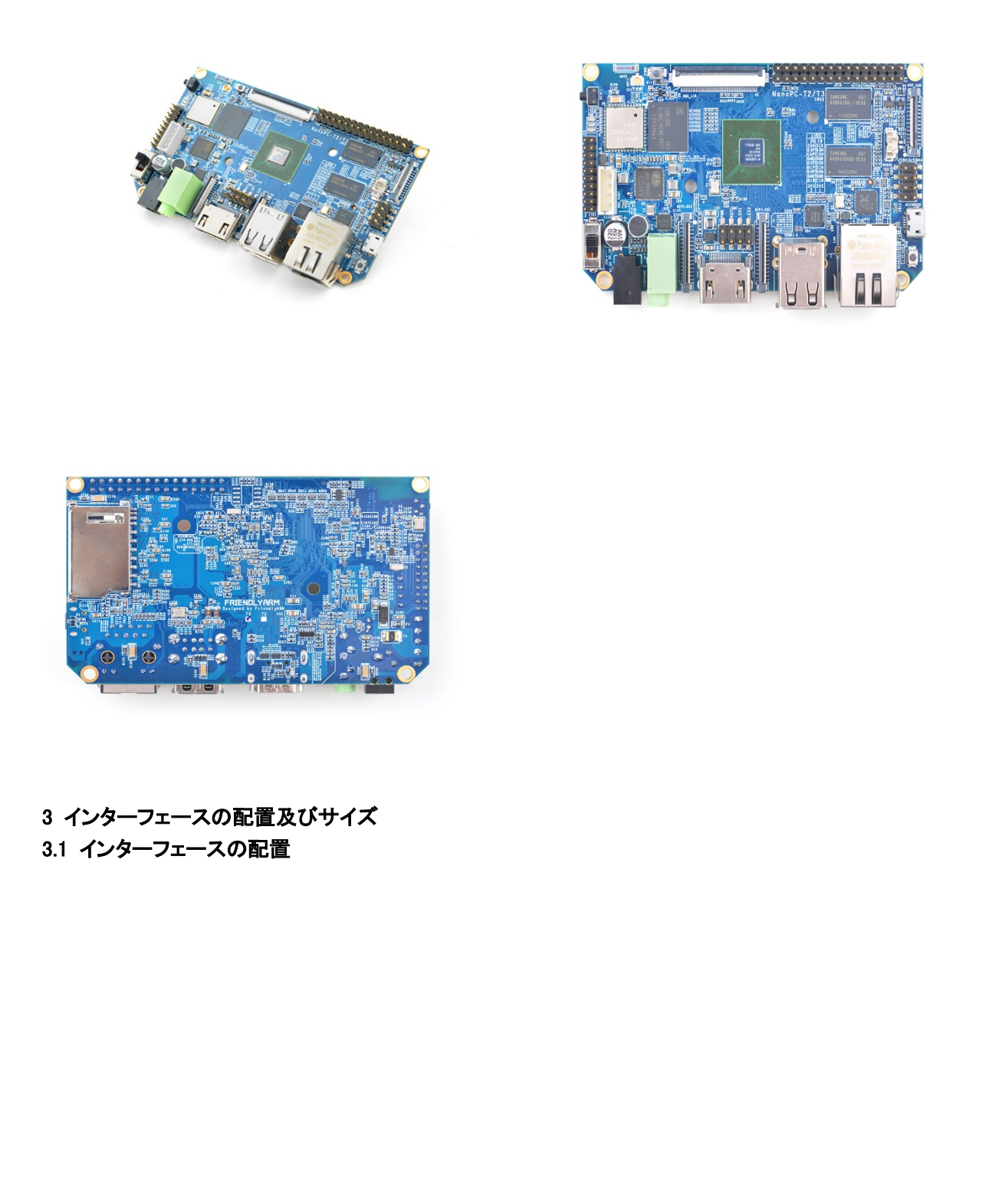

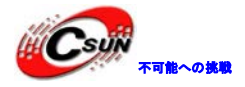

低価格、高品質が不可能? 日昇テクノロジーなら可能にする

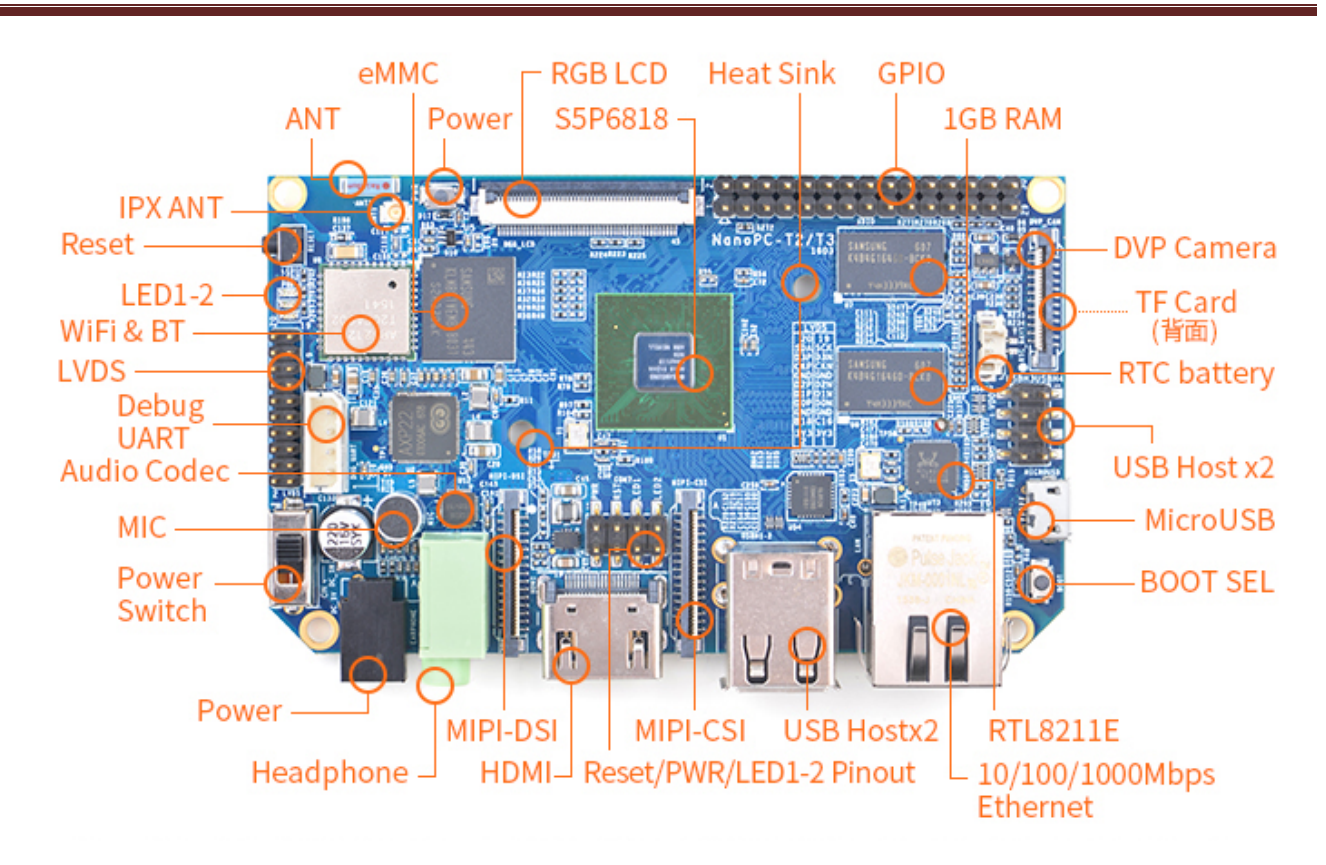

| ピン | 名前                | ピン | 名前               |
|----|-------------------|----|------------------|
| 1  | SYS_3.3V          | 2  | DGND             |
| 3  | UART2_TX/GPIOD20  | 4  | UART2_RX/GPIOD16 |
| 5  | I2C0_SCL          | 6  | I2C0_SDA         |
| 7  | SPI0_MOSI/GPIOC31 | 8  | SPI0_MISO/GPIOD0 |
| 9  | SPI0_CLK/GPIOC29  | 10 | SPI0_CS/GPIOC30  |
| 11 | UART3_TX/GPIOD21  | 12 | UART3_RX/GPIOD17 |

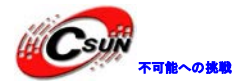

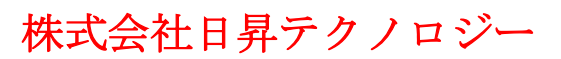

| 13 | UART4_TX/GPIOB29 | 14 | UART4_RX/GPIOB28 |   |
|----|------------------|----|------------------|---|
| 15 | GPIOB31          | 16 | GPIOB30          |   |
| 17 | GPIOC4           | 18 | GPIOC7           |   |
| 19 | GPIOC8           | 20 | GPIOC24          |   |
| 21 | GPIOC28          | 22 | GPIOB26          | - |
| 23 | GPIOD1/PWM0      | 24 | GPIOD8/PPM       | 1 |
| 25 | GPIOC13/PWM1     | 26 | AliveGPIO3       |   |
| 27 | GPIOC14/PWM2     | 28 | AliveGPI05       |   |
| 29 | VDD_5V           | 30 | DGND             |   |

## 3.1.2 20 ピン LVDS インターフェイス ピン定義

| ピン | 名前               | ピン | 名前       |
|----|------------------|----|----------|
| 1  | SYS <u>3.3</u> V | 2  | SYS_3.3V |
| 3  | GPIOC16          | 4  | GPIOB18  |
| 5  | DGND             | 6  | DGND     |
| 7  | LVDS_D0-         | 8  | LVDS_D0+ |

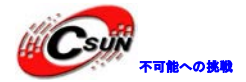

| 9  | LVDS_D1-  | 10 | LVDS_D1+  |
|----|-----------|----|-----------|
| 11 | LVDS_D2-  | 12 | LVDS_D2+  |
| 13 | DGND      | 14 | DGND      |
| 15 | LVDS_CLK- | 16 | LVDS_CLK+ |
| 17 | LVDS_D3-  | 18 | LVDS_D3+  |
| 19 | I2C2_SCL  | 20 | I2C2_SDA  |

3.1.3 DVP カメラ IF ピン定義

| ピン           | 名前       |
|--------------|----------|
| 1,2          | SYS_3.3V |
| 7,9,13,15,24 | DGND     |
| 3            | I2C0_SCL |
| 4            | 12C0_SDA |
| 5            | GPIOB14  |
| 6            | GPIOB16  |
| 8,10         | NC       |

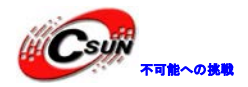

| 11    | VSYNC      |
|-------|------------|
| 12    | HREF       |
| 14    | PCLK       |
| 16-23 | データ bit7-0 |

#### 3.1.4 RGB LCD IF ピン定義

|                    | 16-23                 | データ bit7-0            |                                                            |  |  |  |
|--------------------|-----------------------|-----------------------|------------------------------------------------------------|--|--|--|
| 3.1.4 R            | 3.1.4 RGB LCD IF ピン定義 |                       |                                                            |  |  |  |
| ピン番                | 号                     | 名前                    | 説明                                                         |  |  |  |
| 1, 2               |                       | VDD_5V                | 5V 出力 ― LCD モジュールに電源を供給するために使うことが可能                        |  |  |  |
| 11, 20,<br>39, 40, | , 29, 37, 38,<br>45   | DGND                  | グランド                                                       |  |  |  |
| 3-10               |                       | ブルーの LSB から<br>MSB へ  | RGB のブルー信号                                                 |  |  |  |
| 12-19              |                       | グリーンの LSB から<br>MSB へ | RGB のグリーン信号                                                |  |  |  |
| 21–28              | $\langle$             | 赤の LSB から MSB<br>へ    | RGB の赤信号                                                   |  |  |  |
| 30                 |                       | GPIOB25               | ユーザーがコントロール可能                                              |  |  |  |
| 31                 |                       | GPIOC15               | LCD モジュールと制御バックライトを認識し、抵抗式タッチを実現する<br>ワンワイヤ技術はユーザーに適用できない。 |  |  |  |

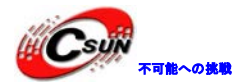

低価格、高品質が不可能? 日昇テクノロジーなら可能にする

| 32 | XnRSTOUT Form<br>CPU | システムがリセットされる時、出力のレベルは低い        |
|----|----------------------|--------------------------------|
| 33 | VDEN                 | RGB 信号が有効な信号であることを示す           |
| 34 | VSYNC                | 垂直同期                           |
| 35 | HSYNC                | 水平同期                           |
| 36 | LCDCLK               | LCD クロック, ピクセル周波数              |
| 41 | I2C2_SCL             | 静電容量式タッチのデータ伝送のための I2C2 クロック信号 |
| 42 | I2C2_SDA             | 静電容量式タッチのデータ伝送のための I2C2 データ信号  |
| 43 | GPIOC16              | 静電容量式タッチ用のピンを中断・I2C2と使用される     |
| 44 | NC                   | 接続されていない                       |

3.1.5 MIPI-DSI インタフェース ピン定義

| ピン番号  | 名前       |  |
|-------|----------|--|
| 1,2,3 | VDD_5V   |  |
| 4     | DGND     |  |
| 5     | I2C2_SDA |  |
| 6     | I2C2_SCL |  |

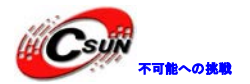

| 7     | DGND        |  |
|-------|-------------|--|
| 8     | GPIOC0      |  |
| 9     | DGND        |  |
| 10    | GPIOC1      |  |
| 11    | DGND        |  |
| 12    | GPIOA28     |  |
| 13    | nRESETOUT   |  |
| 14、15 | DGND        |  |
| 16    | MIPIDSI_DN3 |  |
| 17    | MIPIDSI_DP3 |  |
| 18    | DGND        |  |
| 19    | MIPIDSI_DN2 |  |
| 20    | MIPIDSI_DP2 |  |
| 21    | DGND        |  |
| 22    | MIPIDSI_DN1 |  |

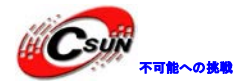

4

5

6

I2C0\_SCL

DGND

|         | 23          | MIPIDSI_DP1       |        |
|---------|-------------|-------------------|--------|
|         | 24          | DGND              |        |
|         | 25          | MIPIDSI_DN0       |        |
|         | 26          | MIPIDSI_DP0       |        |
|         | 27          | DGND              |        |
|         | 28          | MIPIDSI_DNCLK     |        |
|         | 29          | MIPIDSI_DPCLK     |        |
|         | 30          | DGND              |        |
| 3.1.6 N | IIPI-CSI イン | <b>ンタフェース</b> ピン気 | Ê<br>Ê |
| Pin#    | Name        |                   |        |
| 1, 2    | SYS_3.3V    |                   |        |
| 3       | DGND        | X                 |        |
| 4       | I2C0 SDA    |                   |        |

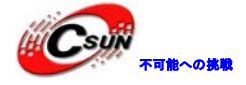

| 7      | SPI2_MOSI/GPIOC12 |  |
|--------|-------------------|--|
| 8      | SPI2_MISO/GPIOC11 |  |
| 9      | SPI2_CS/GPIOC10   |  |
| 10     | SPI2_CLK/GPIOC9   |  |
| 11     | DGND              |  |
| 12     | GPIOB9            |  |
| 13     | GPIOC2            |  |
| 14, 15 | DGND              |  |
| 16     | MIPICSI_DN3       |  |
| 17     | MIPICSI_DP3       |  |
| 18     | DGND              |  |
| 19     | MIPICSI_DN2       |  |
| 20     | MIPICSI_DP2       |  |
| 21     | DGND              |  |
| 22     | MIPICSI_DN1       |  |

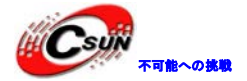

| 23 | MIPICSI_DP1   |  |
|----|---------------|--|
| 24 | DGND          |  |
| 25 | MIPICSI_DN0   |  |
| 26 | MIPICSI_DP0   |  |
| 27 | DGND          |  |
| 28 | MIPICSI_DNCLK |  |
| 29 | MIPICSI_DPCLK |  |
| 30 | DGND          |  |

- 1. VDD\_SYS\_3.3V:3.3V電源の出力
- VDD\_5V:5 V電源入力/出力。電圧がMicroUSBより高い場合、ボードに給電、そうでない場合、ボードは MicroUSBから電源を取る。入力範囲: 4.7~5.6V。
- 3. 更に詳しい情報については回路図をチェックしてください。

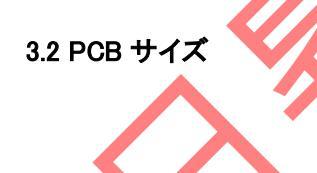

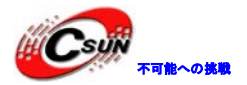

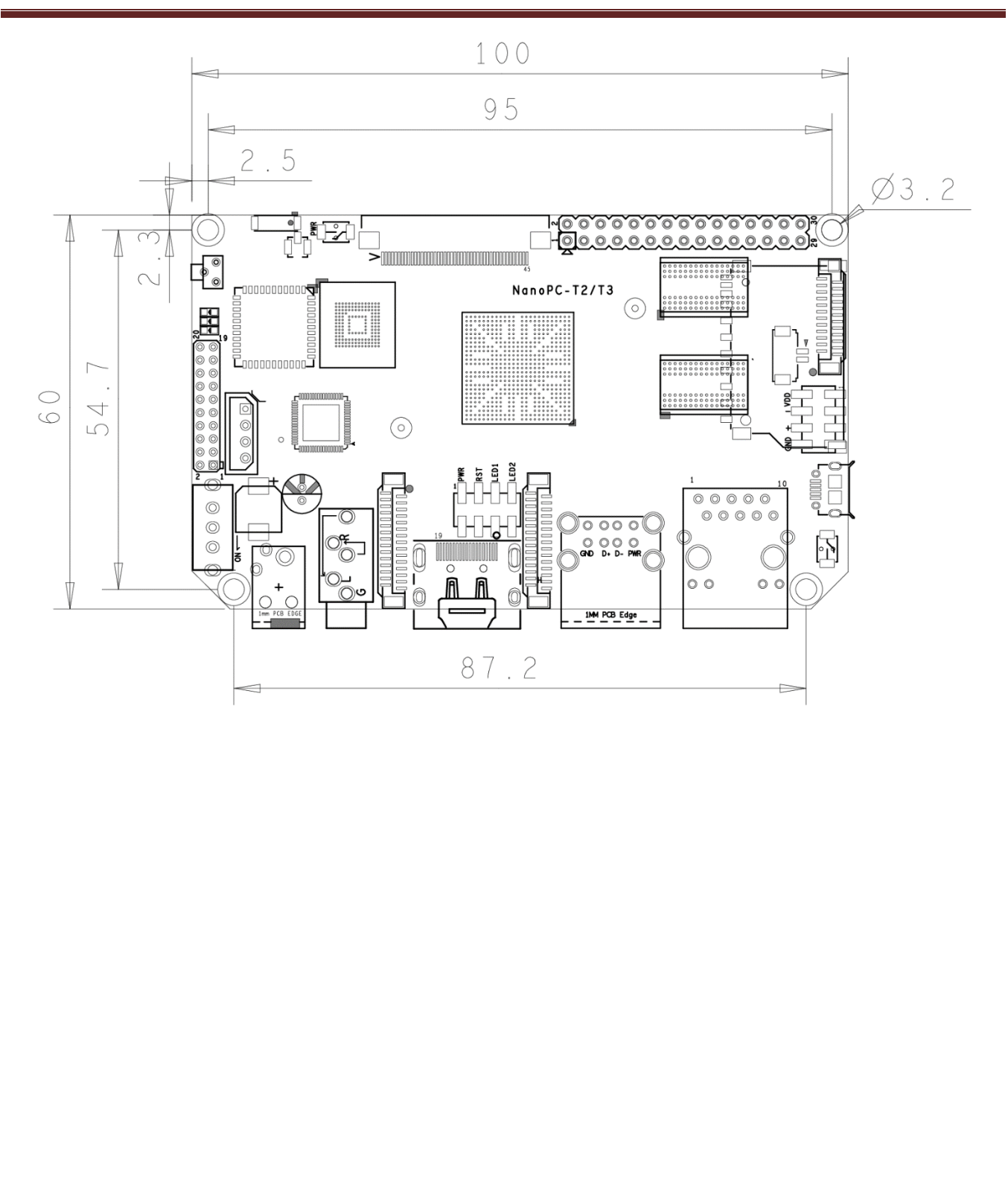

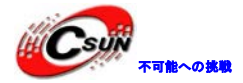

詳細についてはドキュメントを参照してください。

- 電源ジャック
  - DC 4.7~5.6V IN、4.0 \* 1.7 ミリメートル電源ジャック

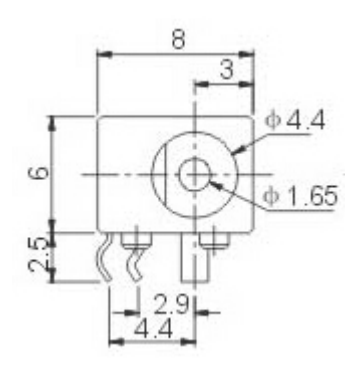

#### EEPROM について

・このボードはユニークな MAC 搭載の EEPROM を装備している。この EEPROM は I2CO に接続され、そのアドレス は 0×51 であるため、EEPROM の中には I2CO に接続できないものもある。接続してしまうと、アドレスの衝突の原因 になる。

・弊社のテストにおいて、EEPROMのチップは12C0:24C04、24C08、24C16に接続不可である。我々テストしたこれらのチップは12C0:24C01、24C02、24C256接続可能である。

・EEPROM アドレス発行についての詳細は以下のサイトを参照。

http://www.onsemi.com/pub\_link/Collateral/CAT24C01-D.PDF

#### 4 クイックスタート

- 4.1 ハードウェアの準備
- •NanoPC-T3ボード
- ・SDカード/TFカード: Class10以上の8GBのSDHCカードが必要
- ・DCインタフェースの外部電源、5V/2A
- ・HDMIモニタまたはLCD
- ・USBキーボード、USBマウス、同時に使う場合はUSB HUB(またはシリアルボードへのTTL)
- ・Ubuntu 14.04.64ビットシステムを推奨する。

#### 4.2 実行システムを持つ microSD カードを作成する

#### 4.2.1 SD カードから NanoPC-T3 を高速でスタート

次のファイルをHPからダウンロードしてください。 ・4G SDHCカードを取得し、そのデータをバックアップする。

LCD または HDMI 出力の場合は、次のファイルを使用してください:

s5p6818-debian-sd4g-20160426.img

Debian のイメージファイル

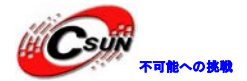

| s5p6818-android-sd4g-20160426.img  | Android のイメージファイル                       |
|------------------------------------|-----------------------------------------|
| s5p6818-core-qte-sd4g-20160426.img | Ubuntu Core + QT のイメージファイル              |
| フラッシュユーティリティ:                      |                                         |
| win32diskimager.rar                | Windows ユーティリティ。Linux でユーザーは"dd"を使用できる。 |

・これらのファイルを解凍する。SDカードをWindowsのPCに挿入し、win32diskimager ユーティリティを管理者として起動させる。ユーティリティのメインウィンドウでSDカードのドライブとイメージファイルを選択し、SDカードを点滅させるために【Write】をクリックする。

・このカードをNanoPC-T3のブートソケットに挿入し、ブートキーを押して保持し、電源をオンにする(5V/2Aの電源)。 PWR LEDがオンでLED1が点滅している場合、NanoPC-T3が正常に起動していることを示します。

#### 4.2.2 eMMC から NanoPC-T3-を起動する

#### ・RAW Image をダウンロードする

イメージファイル【s5p6818-eflasher-sd4g.img.zip】とウィンドウズツール【win32diskimager.zip】を取得する。

#### ・RAWImageをSDカードにフラッシュする

WindowsPCにSDカード(4G以上)を挿入し、アドミニストレータとしてwin32diskimagerツールを起動する。メイン画面で、あなたのSDカードのドライブとイメージファイルを選択し、 [Write]をクリックする。

#### •RAWImageを準備する

AndroidとDebianのイメージファイル (System-image-files-for-eMMC)をダウンロードする。ダウンロードした後、 ".tgz" 圧縮フォルダを解凍し、それをSDカードにコピーする。

| os              | Image                                                               | Files                                                              | コピー先           |
|-----------------|---------------------------------------------------------------------|--------------------------------------------------------------------|----------------|
| Android 5.1     | android-lollipop-images.tgz<br>android-lollipop-images.tgz.hash.md5 | boot.img<br>system.img<br>userdata.img<br>cache.img<br>partmap.txt | images¥android |
| Debian (Jessie) | debian-jessie-images.tgz<br>debian-jessie-images.tgz.hash.md5       | boot.img<br>rootfs.img                                             | images¥debian  |

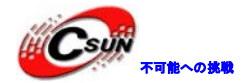

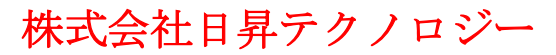

|                  |                                                     | partmap.txt                           |                 |
|------------------|-----------------------------------------------------|---------------------------------------|-----------------|
| Ubuntu Core + QT | core-qte-images.tgz<br>core-qte-images.tgz.hash.md5 | boot.img<br>rootfs.img<br>partmap.txt | images¥core-qte |

・OSを指定する

デフォルトではSDカードの設定フィル[images¥FriendlyARM.ini]はAndroidがEMMCにフラッシュされるように指定する。 Debian をインストールしたい場合は次のように変更する。

OS = Debian

[#]はコメント

•NanoPC-T3のEMMCにImageをフラッシュする

このカードをあなたのNanoPC-T3のeMMCに挿入する。ボードをHDMIまたはLCDに接続し、ブートキーを押したまま にし、インストールを始めるためにボードの電源をオンにする(5V/2A電源)。HDMIまたはLCDからイントールの全過 程をみることができる。次のメッセージがポップアップされた場合、インストールは成功したことになる。

Android is fused successfully.

All done.

インストールが完了したら、eMMCからのボードを起動するために、[リセット]あるいはボードの電源をオフにする。

| LED ステータス                   | インストールステータス                   |
|-----------------------------|-------------------------------|
| LED1 が連続で2回点滅<br>LED2 はオフ   | 電源がオンの正常な状態<br>インストールが実行されてない |
| LED1 とLED2 は 0.3s ごとに交互に点滅  | インストール実行中                     |
| LED1 と LED2 が 1.2 秒ごとに交互に点滅 | インストール成功                      |
| LED1 と LED2 が同時に点滅          | インストール失敗                      |

LEDのステータスをチェックしてインストールのプロセスもモニターできる。

#### 4.2.3 Linux Desktop 環境での作成

1)microSDをUbuntuのパソコンに挿入 以下のコマンドでSDカードのデバイス名をチェックする dmesg | tail

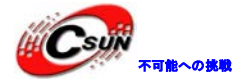

dmesgが「sdc:sdc1 sdc2」と類似した情報を出力する時、SDカード対応デバイス名は/dev/sdcになる。コマンドcat /proc/partitionsでも確認できる。

2)Linuxのスクリプトをダウンロードする

git clone https://github.com/friendlyarm/sd-fuse\_nanopi3.git

<mark>cd</mark> sd-fuse\_nanopi3

3)AndroidのSDカードを作成する

su

./fusing.sh /dev/sdx

(注:/dev/sdxを実際のSDカードのデバイスファイル名に変えてください)

初めて使う際、ダウンロードするか確認が必要。Yを押してダウンロードし、N或いは10秒間入力無い場合は取り消しする。

4)DebianのSDカードを作成する

./fusing.sh /dev/sdx debian

#### 4.2.4 LCD/HDMI の解像度

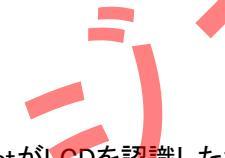

システムが起動すると、ubootがLCDに接続されているかをチェックする。ubootがLCDを認識した場合には、その解 像度を設定する。デフォルトでは、ubootはHDMI720Pへのディスプレイを設定する。LCDの解像度をリセットしたい場 合は、カーネル内の[arch/arm/plat-s5p6818/nanopi3/lcds.c] ファイルを修正し、再コンパイルできる。NanoPC-T3 がHDMIモニターに接続され、Androidを起動した場合、「EDID」をチェックすることで自動的に適切なHDMIモードに解 像度を設定する。NanoPC-T2がHDMIモニターに接続され、Debianを起動した場合、デフォルトでHDMI720Pへの解 像度をセットする。この場合、カーネルの設定を変更することで1080Pまでセットできる。

#### 4.3 パソコンで SD カード上のイメージファイルの更新

システムを実行する前に、少し変更したい場合は、本節の内容をご参照ください。

作成したmicroSDカードをLinuxのパソコンに挿入して、SDカードのboot、rootfsをマウントして内容を変更できる。下記の場合変更が必要:

1)カーネルのコマンドラインのパラメータを更新したい場合は、[sd-fuse\_nanopi3/tools」の下にある、「fw\_setenv」ツ ールを使用することができる。

現在のコマンドラインを確認する。

cd sd-fuse\_nanopi2/tools

./fw\_printenv /dev/sdc grep bootargs

現在の Android 5.1.1\_r6 により SELinux が有効になる。デフォルトモードは enforcing となり、Command Line を通し て変更することが可能。

./fw\_setenv/dev/sdc bootargs XXX androidboot.selinux=permissive

直ぐに、permissive モードに変更でき、[XXX]は元の bootargs に置き換える必要がある。

2)カーネルの更新

新バージョンのUbootが起動時にLCDを認識した場合、SDカードのブートパーティションのuImage.hdmiを読み取る。 Androidにおいては、同じファイルであるため、直接新しいコンパイラのuImageで、SDカードのブートパーティション のファイルに交換する。

Debianにおいては、2つのファイルが異なるため、新しいコンパイラをサポートするLCD uImageで、直接SDカードの ブートパーティションのファイルに交換する。HDMIのカーネルをサポートする場合は、uImage.hdmiに交換する。

#### 4.4 Android または Debian を実行する

microSDカードをNanoPC-T3に挿入し、HDMIモニターと接続して、電源(5V/2A)に接続すると、NanoPC-T3はSDカードから起動する。PWRLEDとLED1が点滅でシステムが起動していることが確認でき、またHDMIモニターには AndroidとDebainが確認できる。

1) NanoPC-T3をHDMIモニターに接続したい場合、USBマウス、キーボードが必要である。もしLCDと接続していれば、タッチパネルで操作可能。

2)カーネルを開発する場合、シリアルデバッグポートに接続すれば、端末からNanoPC-T3を操作できる。 シリアルケーブル経由でUbuntuとMinicomoの実行しているPCにNanoPC-T3を接続する場合は次のようになりま す。

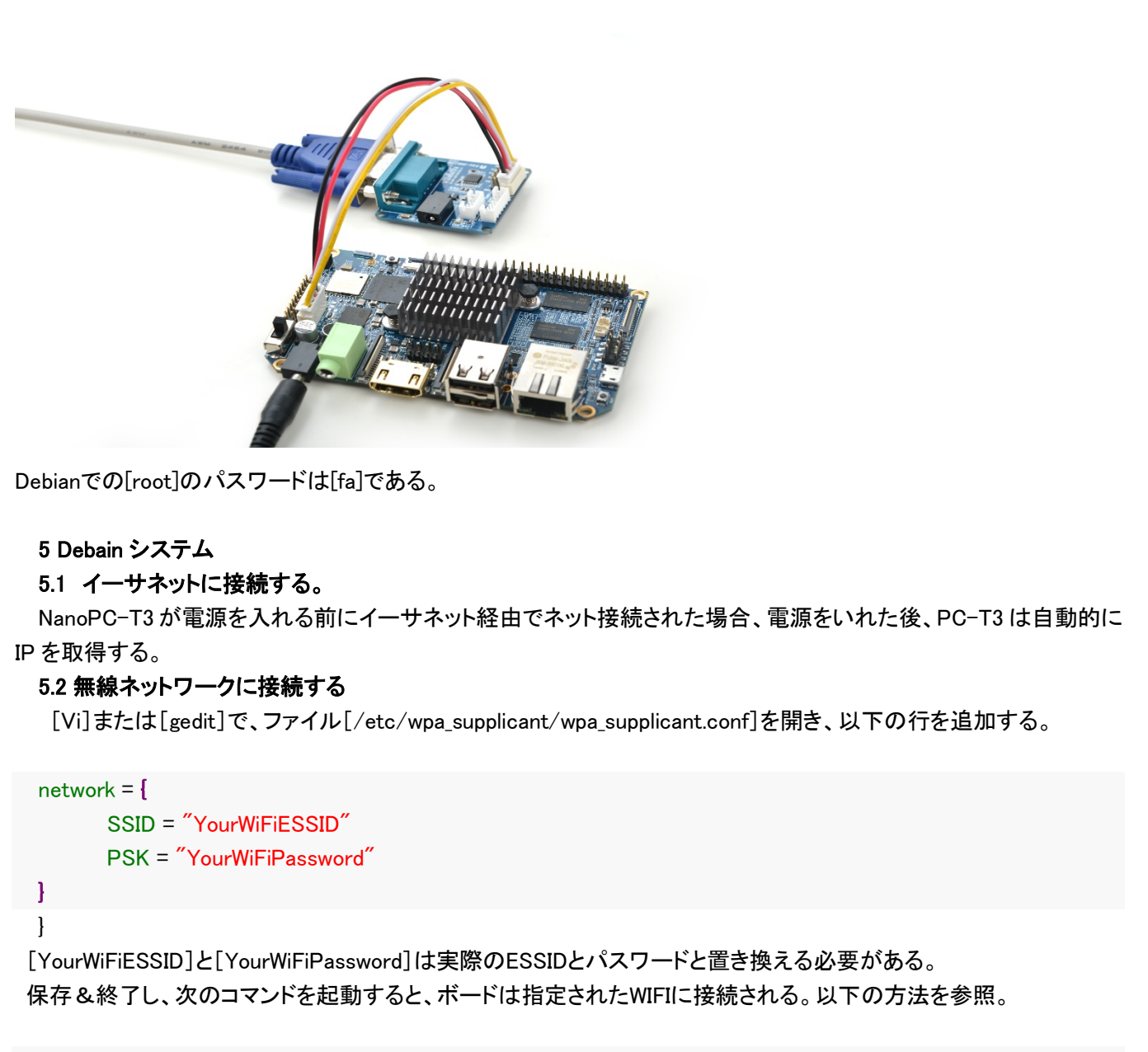

ifdownwlan0 ifupwlan0

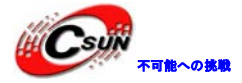

もし、WIFIのパスワードに特殊文字が含まれているか、パスワードをプレーンテキストとして保存したくない場合、WIFIパスワードのPSKを生成するために、「wpa\_passphrase」を使用することができる。

#### wpa\_passphrase YourWiFiESSID

次にあなたのパスワードのプロンプトタイプを示す。 のファイルを開く場合は、パスワードが更新されていることがわかり、クリアテキストのパスワードを削除できる。

システムのWIFI APモードがオンになっている場合は、検索してワイヤレスルーターに接続することはできない。以下の手順に従い、WIFI APモードをオフにする必要がある。

su

turn-wifi-into-apmode no

#### 5.3 Wi-Fi 無線ホットスポットの配置

WiFiホットスポットの配置を以下の手順で行う。

turn-wifi-into-apmode yes

プロンプトに従って、システムを再起動する。デフォルトのホットスポット名は[nanopi2-wifiap]で、パスワードは 123456789。PCホストから[nanopi2-wifiap]に接続可能になる。接続が成功すれば、SSHをを介して192.168.8.1で NanoC-T3に登録できる。

<mark>ssh</mark> root@192.168.8.1

パスワードは[fa]である。次のコマンドWiFiモードを確認できる。

sshののログインをスムーズ、且つ速くするために次のコマンドを起動し、WiFi無線のパワーセービングモードをオフにする。

iwconfig wlan0 power off

次のコマンドでWiFiモードをチェックできる

cat /sys/module/bcmdhd/parameters/op\_mode

出力する数字が2であれば、現在のWiFi無線ホットスポットモードとして機能していることを示す。 ステーションモードに切り替えたい場合、以下のコマンドを入力する。:

turn-wifi-into-apmode no

#### 5.4 Bluetooth を使ってファイルを転送する

GUIの右上にあるBuluetoothのアイコンをクリックすると、メニューが表示される。[Make Discoverable]によって NanoPC-T3 が他のBuluetoothデバイスから検出可能になる。Devices...は検索画面を開き、近くのBluetoothデバイ スを検索する([Make Discoverable]はを先に有効にする必要がある)。[Send Files to Divices]でNanoPC-T3が別 のBuluetoothデバイス(NanoPC-T3とペア)にファイルを送ることができる。

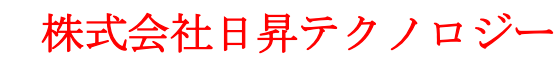

#### 5.5 Debian のパッケージソフトをインストールする

提供している画像は標準的なDebian jessieシステムである。apt-getなどのコマンドでパッケージソフトをインストールすることができる。初めてインストールする場合、まず以下のコマンドでパッケージソフトリストを更新する必要がある。

apt-get update

その後、パッケージソフトをインストールすることができる。例えばFTPサーバーをインストールするには以下のコマンドを使用する。

apt-get install vsftpd

/etc/apt/sources.listを編集することで、ダウンロードサーバーを変更することができる http://www.debian.org/mirror/listから全てのサーバーリストが取得可能。[armhf]が付くリストを選択することが必要。

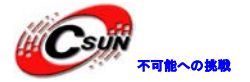

| 6 システムのコンパイル方法                                                                                         |
|----------------------------------------------------------------------------------------------------|
| 6.1 クロスコンパイラをインストールする                                                                                  |
| 先ず、コンパイラをダウンロードして解凍する。                                                                                 |
| git clone https://github.com/friendlyarm/prebuilts.git                                                 |
| sudo mkdir -p /opt/FriendlyARM/toolchain                                                               |
| sudo tar xf prebuilts/gcc-x64/arm-cortexa9-linux-gnueabihf-4.9.3.tar.xz -C /opt/FriendlyARM/toolchain  |
|                                                                                                    |
|                                                                                                    |
| コンパイラのパスをPATHに追加する。viでvi ~/.bashrcを実行して、末尾に以下の内容を追加する。                                                 |
| export PATH=/opt/FriendlyARM/toolchain/4.9.3/bin:\$PATH                                                |
| export GCC_COLORS=auto                                                                                 |
|                                                                                                    |
| ~/.bashrcスクリプトを実行してカレントshellで有効にする。"."の後ろにスペースがある。                                                     |
| . ~/.bashrc                                                                                            |
|                                                                                                    |
| コンパイラは64ビットのため、32ビットのLinuxでは実行できない。                                                                    |
| インストールの完了後、インストールが成功したかを確認できる。                                                                         |
| arm-linux-gcc -v                                                                                       |
| Jsing built-in specs.                                                                                  |
| COLLECT_GCC=arm-linux-gcc                                                                              |
| COLLECT_LTO_WRAPPER=/opt/FriendlyARM/toolchain/4.9.3/libexec/gcc/arm-cortexa9-linux-gnueabihf/4.9.3/lt |
| p-wrapper                                                                                              |
| Target: arm-cortexa9-linux-gnueabihf                                                                   |
| Configured with: /work/toolchain/build/src/gcc-4.9.3/configurebuild=x86_64-build_pc-linux-gnu          |
| host=x86_64-build_pc-linux-gnutarget=ar <mark>m</mark> -cort <mark>ex</mark> a9-linux-gnueabihf        |
| prefix=/opt/FriendlyARM/toolchain/4.9.3                                                                |
| with-sysroot=/opt/FriendlyARM/toolchain/4.9.3/arm-cortexa9-linux-gnueabihf/sys-root                    |
| enable-languages=c,c++                                                                                 |
| with-arch=armv7-awith-tune=cortex-a9with-fpu=vfpv3with-float=hard                                      |
|                                                                                                    |
| Thread model: posix                                                                                    |
| gcc version 4.9.3 (ctng-1.21.0-229g-FA)                                                                |
|                                                                                                    |
|                                                                                                    |
| 6.2 U-Boot のコンパイル                                                                                      |
| U-Bootソースコードをダウンロードし、コンパイルする。ブランチは[nanopi2-lollipop-mr1]であることに注意する。                                    |
| git clone https://github.com/friendlyarm/uboot_nanopi2.git                                             |
| cd uboot_nanopi2                                                                                       |
| <mark>git checkout</mark> nanopi2-lollipop-mr1                                                         |
| make s5p6618_nanopi3_config                                                                            |
| make CROSS_COMPILE=arm-linux-                                                                          |
|                                                                                                    |

コンパイルに成功した後、u-boot.binを取得する。Fastbootで、SDカードのUbootを更新する。手順は下記の通り: 1)PCでコマンド [sudo apt-get install android-tools-fastboot]でfastbootツールをインストールする。

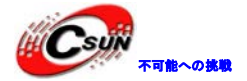

2)シリアルデバッグセットでNanoPC-T3とPCを接続する。起動後2秒以内、シリアル端末でEnterを押して、u-bootのコマンドラインモードに入る。

3)u-bootのコマンドラインモードでfastbootコマンドを入力し、Enterを押してfastbootモードに入る。

4)microUSBケーブルでNanoPC-T3とPCを接続する。PC側で下記コマンドを入力してu-boot.binを書き込む。

fastboot flash bootloader u-boot.bin

注意点:直接ddコマンドでSDカードを更新することはできない。このコマンドは、PC-T3を起動するときに故障の原因になる。

#### 6.3 mkimage を用意する

カーネルをコンパイルするにはu-bootのmkimageツールが必要。因って、カーネルuImageをコンパイルする前に、 PC側で実行できることの確認が必要。

直接 sudo apt-get install u-boot-tools コマンドでインストールできる。或いは自分でコンパイルしてインストールする。

cd uboot\_nanopi2

make CROSS\_COMPILE=arm-linux- tools

sudo mkdir -p /usr/local/sbin && sudo cp -v tools/mkimage /usr/local/sbin

6.4 Linux kernel のコンパイル

6.4.1 カーネルのコンパイル

1) カーネルのソースコードをダウンロードする。

NanoPC-T2のカーネルのソースコードは[nanopi2-lollipop-mr1]ブランチにある。

git clone https://github.com/friendlyarm/linux-3.4.y.git

<mark>cd</mark> linux-3.4.y

git checkout nanopi2-lollipop-mr1

2) Androidカーネルをコンパイルする。

make nanopi3\_android\_defconfig

touch .scmversion

**make** uImage

3) Debianカーネルをコンパイルする。 make nanopi3\_linux\_defconfig touch\_scmversion make ulmage

コンパイル成功後、新しく生成したファイルはarch/arm/boot/uImage、HDMI出力をサポートする。SDカードのboot セクションにある同じファイル名のファイルと置き換えれば良い。

LCD表示をサポートするイメージファイルを作成するには設定を変更する必要がある。

touch .scmversion make nanopi3\_linux\_defconfig make menuconfig Device Drivers --> Graphics support -->

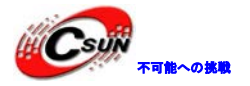

Nexell Graphics -->

[]LCD

[\*] HDMI

(0) Display In [0=Display 0, 1=Display 1]

Resolution (1920 \* 1080p) --->

<mark>make</mark> uImage

コンパイル成功後、uImageはHDMI 1080P用に生成される。既存のuImageに替えることができす。

#### 6.4.2 新しく生成されたカーネルの使用方法

・SD カード上のカーネルファイルを更新

Android を起動するために SD カードを使用する場合、SD カードのブートセクション(e.g. section 1 /dev/sdX1)に生成された uImage ファイルをコピーすることができる。SD カードを Debian に使用し、HDMI モニター用の uImage を生成した場合、ブートセクションで uImage ファイルを置き換えるために、その uImage を使うことができる。

・EMMC 上の Android のカーネルファイルを更新

EMMC でカーネルファイルを更新したい場合は、まずボードを起動し、eMMC のブートセクションをマウントし、セク ションのカーネルファイルを新しく生成されたものと交換する。次に、新しいカーネルを実行するために再起動する。 ご自分のボードを eMMC から起動したい場合は次の手順だカーネルファイルを更新することができる。

1) Android をロードした後、次のコマンドで eMMC のブートセクションをマウントする(例:eMMC のデバイス名は /dev/mmcblk0p1)。

su

mount -t ext4 /dev/block/mmcblk0p1 /mnt/media\_rw/sdcard1/

2) Ubunto を使用し、ホスト PC にボードを接続する。次のコマンドを実行し、eMMC のブートセクションに uImge が いすをコピーする。

adb push uImage /mnt/media\_rw/sdcard1/

- 外部ストレージカード(SDカードまたはUSBカード等)に新しく生成されたカーネルファイルをコピーすることがで、 そのストレージカードにボードを接続し、そのカードからのファイルをeMMCのブートセクションに移動することが できる。
- 4) 更新終了後、reboot を入力し、Android を再起動する。

・EMMC 上の Debian のカーネルファイルを更新

eMMCからボードを起動する場合、次の手順でカーネルを更新することができる。

1)Debian がロードされている場合は、eMMC のブートセクションは自動的にマントされる。それを確認するために、 [mount]を使うことができる。

2)イーサネットを介してホスト PC にボードに接続し、eMMC のブートセクションに SCP/FTP 経由で、生成された uImage ファイルをコピーして、既存のファイルを置き換える

3)または、生成されたカーネルファイルを外部ストレージカードにコピーし、そのカードからのファイルを eMMC の ブートセクションに移動することができる。

4) 更新終了後、reboot を入力し、Android を再起動する。

•boot.img を生成する

直接 eMMC に書き込みし、イメージファイルを生成したい場合は、boot.img のファイルを生成し、

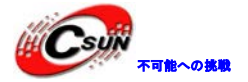

そのファイルをインストール SD カードにコピーする必要がある。

Andoroid においては、uImage ファイルを Android のソースコードの[device/friendly-arm/nanopi3/boot/]にコピー し、このすべての Android ソースコードをコンパイルする。 Debian においては、boot.img ファイルを生成するために、次の手順に従う。

1)Debian\_nanopi2 をダウンロード

git clone https://github.com/friendlyarm/debian\_nanopi2.git

2) HDMI モニター用のイメージファイルをコピーし、それを[debian\_nanopi2/boot/uImage.hdmi]ファイルに置き換える。
る。LCD 用のイメージファイルをコピーし、[debian\_nanopi2/boot/uImage]ファイルに置き換える。
3) Debian の boot.img を生成する。

**cd** debian\_nanopi2 **mkdir** rootfs ./build.sh

新しく生成された boot.img は[debian\_nanopi2/sd-fuse\_nanopi2/debian]ディレクトリ内に表示される。 コマンド[mkdir rootfs]は the build.sh script が起動するように ワーキングディレクトリを作成する。

#### 6.4.3 カーネルモジュールのコンパイル

Androidはカーネルモジュールを含んでいる。場所はsystemセク<mark>シ</mark>ョンの/lib/modules/である。新しいカーネルモジ ュール或いはカーネルモジュールの設定が変更した場合、再コンパイルが必要である。

先ず、カーネルソースのモジュールをコンパイルする。

cd linux-3.4.y

make CROSS\_COMPILE=arm-linux- modules

またAndroidのソースに2つのカーネルモジュールのソースがある。下記コマンドでコンパイルする:

cd /opt/FriendlyARM/s5p4418/android

./vendor/friendly-arm/build/common/build-modules.sh

"/opt/FriendlyARM/s5p4418/android"はAndroidのソースのTOPフォルダである、[-h]パラメータでヘルプ内容を確認できる。

コンパイル成功した後、生成したカーネルモジュールが表示される。

6.5 Andriod システムのコンパイル

6.5.1 コンパイル環境の構築

64ビットのUbuntu 14.04を推奨する。必要なパッケージをインストールすれば良い。 sudo apt-get install bison g++-multilib git gperf libxml2-utils make python-networkx zip sudo apt-get install flex libncurses5-dev zlib1g-dev gawk minicom

詳細内容は下記 URL をご参照ください。 https://source.android.com/source/initializing.html

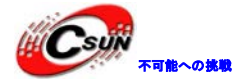

#### 6.5.2 ソースコードをダウンロードする

Android のソースコードをダウンロードするには repo が必要、インストール方法及び使用方法は下記 URL をご参照ください。https://source.android.com/source/downloading.html

mkdir android && cd android repo init -u https://github.com/friendlyarm/android\_manifest.git -b nanopi2-lollipop-mr1 repo sync 上記の"android"はワークフォルダーのことである。

#### 6.5.3 システムをコンパイルする

source build/envsetup.sh lunch aosp\_nanopi2-userdebug make -j8

コンパイル終了後、out/target/product/nanopi3/のフォルダにイメージファイルが生成される。

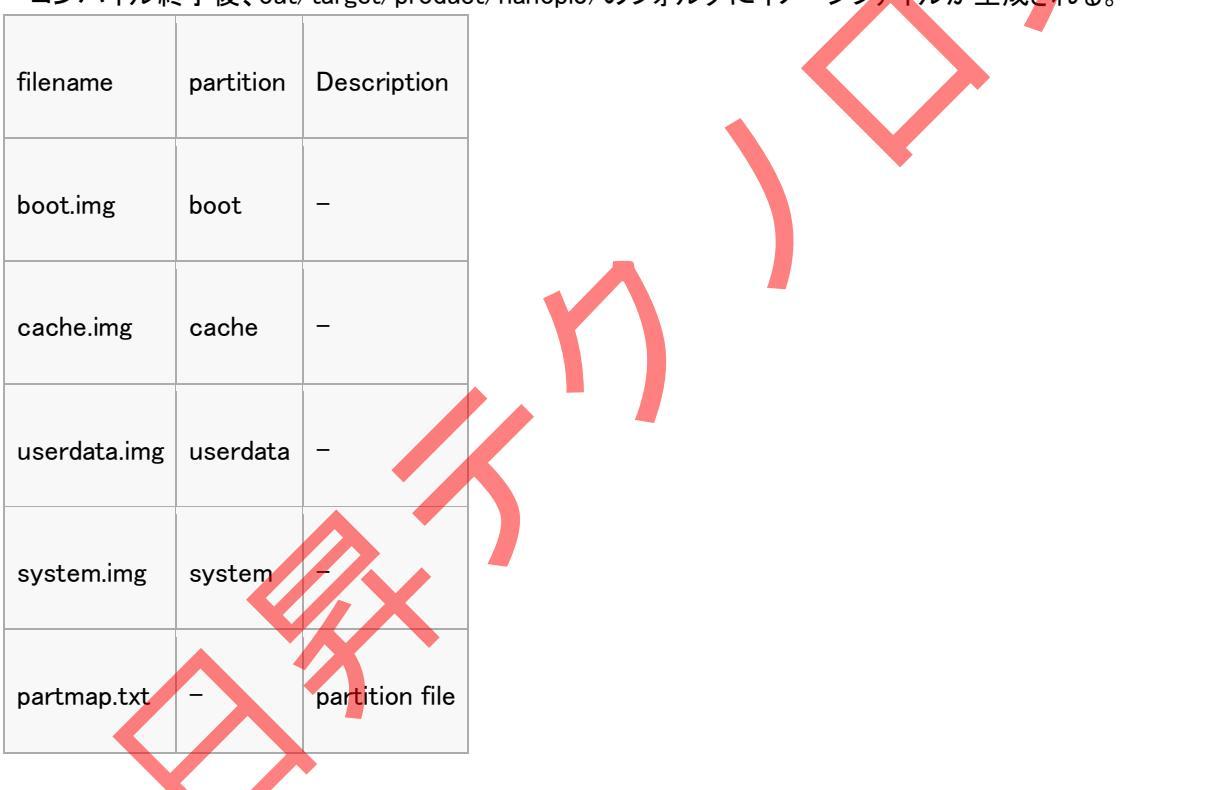

#### 6.5.4 Image を SD カードに書き込む

SD カードからボードを起動したい場合は、生成されたイメージファイルを[sd-fuse\_nanopi3/android/]ディレクトリ にコピーし、それをスクリプトを使用し、SD カードに書き込む必要がある。詳細は <u>http://wiki.friendlyarm.com/wiki/index.php/NanoPCT3#\_Make\_an\_Installation\_SD\_Card\_under\_Linux\_Desktop</u>を参 照。

#### 6.5.5 Image を eMMC に書き込む

Android のコンパイルが成功したら、それを下記のいずれかの手順で eMMC に書き込むことができる。

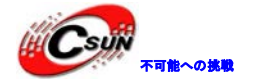

1)Fastboot:NanoPC-T2 が eMMC から起動されたら、Uboot のコマンドラインモードに入るためにいずれかのキー を押し、「FASTBOOT」と入力する。ボードを Uboot が起動している USB ケーブル付きのホスト PC に接続し、PC の ターミナルで次のコマンドを実行する。

cd out/target/product/nanopi3 sudo fastboot flash boot boot.img sudo fastboot flash cache cache.img sudo fastboot flash userdata userdata.img sudo fastboot flash system system.img sudo fastboot reboot

#### 2)SD カードを使う

boot.img, cache.img, userdata.img, system.img, partmap.txt from the out/target/product/nanopi3 directory to your installation SD card's images/android のファイルをコピーする。この SD カードで eMMC に画像を書き込むこと ができる。

#### 7 拡張モジュール

- 7.1 USB(FA-CAM202)200 万画素カメラモジュール
- 1、Debain システムを起動する。
- 2、左下のメニューから"Other"->"xawtv9"をクリックする。
- 3、"Welcome to xawtv9!"ダイアログから"OK"をクリックすると画像摂取が出来る。

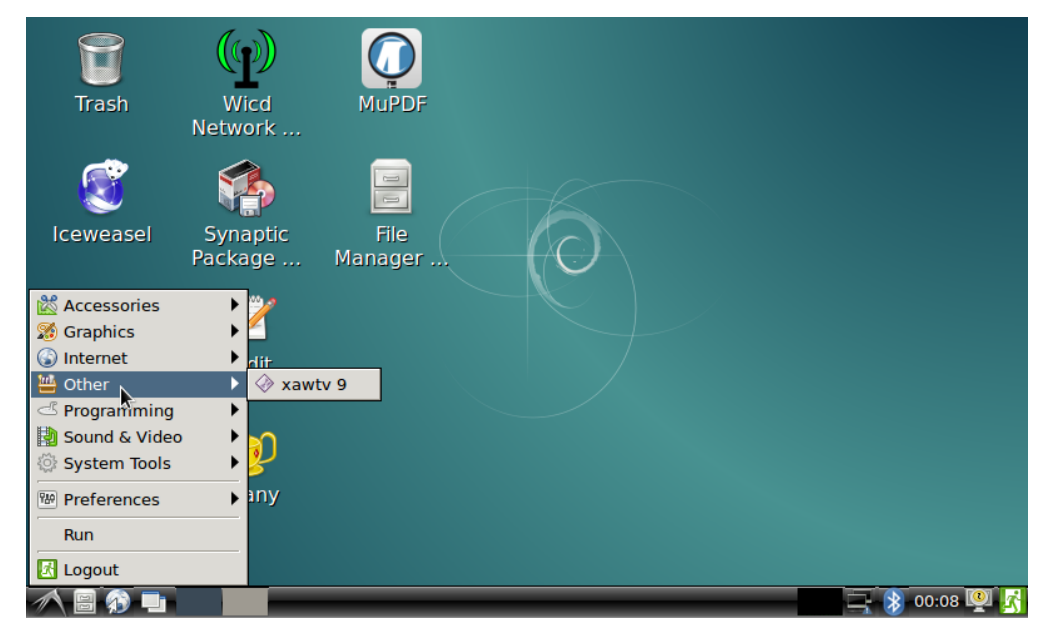

#### 7.2 OV5640 CMOS 500 万画素カメラモジュール

- 1、Android システムを起動する。
- 2、"Camera"をクリックする。

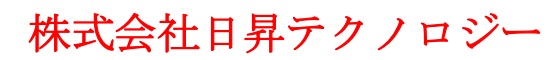

#### 7.3 OpenCV を使用して USB カメラにアクセスする

OpenCV はオープンソースのコンピュータ向けライブラリ であり、クロスプラットフォーム・ビジョンライブラリである。 NanoPC-T3 が実行されると、Debian ユーザーは USB カメラデバイスにアクセスするために OpenCV の APIを使用 することができる。

次に紹介しているのは NanoPC-T3 に C++で OpenCV を使用する方法についてのガイドラインである。
・先ず、NanoPC-T3 がシリアル端末または SSH 経由で internet.Login に接続されていることを確認する必要がある。
ログイン後、ユーザーネーム(root)とパスワード(fa)を入力する。

・次のコマンドを実行する。

apt-get update

apt-get install libev-dev libopencv-dev

- 2. USB カメラが NanoPC-T3 で作動していることを確認する。NanoPC-T3 のカメラテストプログラムを使用し、カメラのテストができます。
- 3. 使用しているカメラのデバイスを確認する。

<mark>ls</mark> ∕dev∕video**\*** 

注意: video0 が USB カメラデバイス。

4. OpenCV のコードサンプル(C++における公式コード)は/home/fa/Documents/opencv-demo の下にある。次の コマンドでコードサンプルをコンパイルする。

**cd** /home/fa/Documents/opencv-demo

make

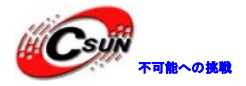

正常にコンパイルが完了した[demo]実行ファイルが生成される。

5. NanoPC-T3 に USB キーボードを接続し、次のコマンドを実行する。

./demo

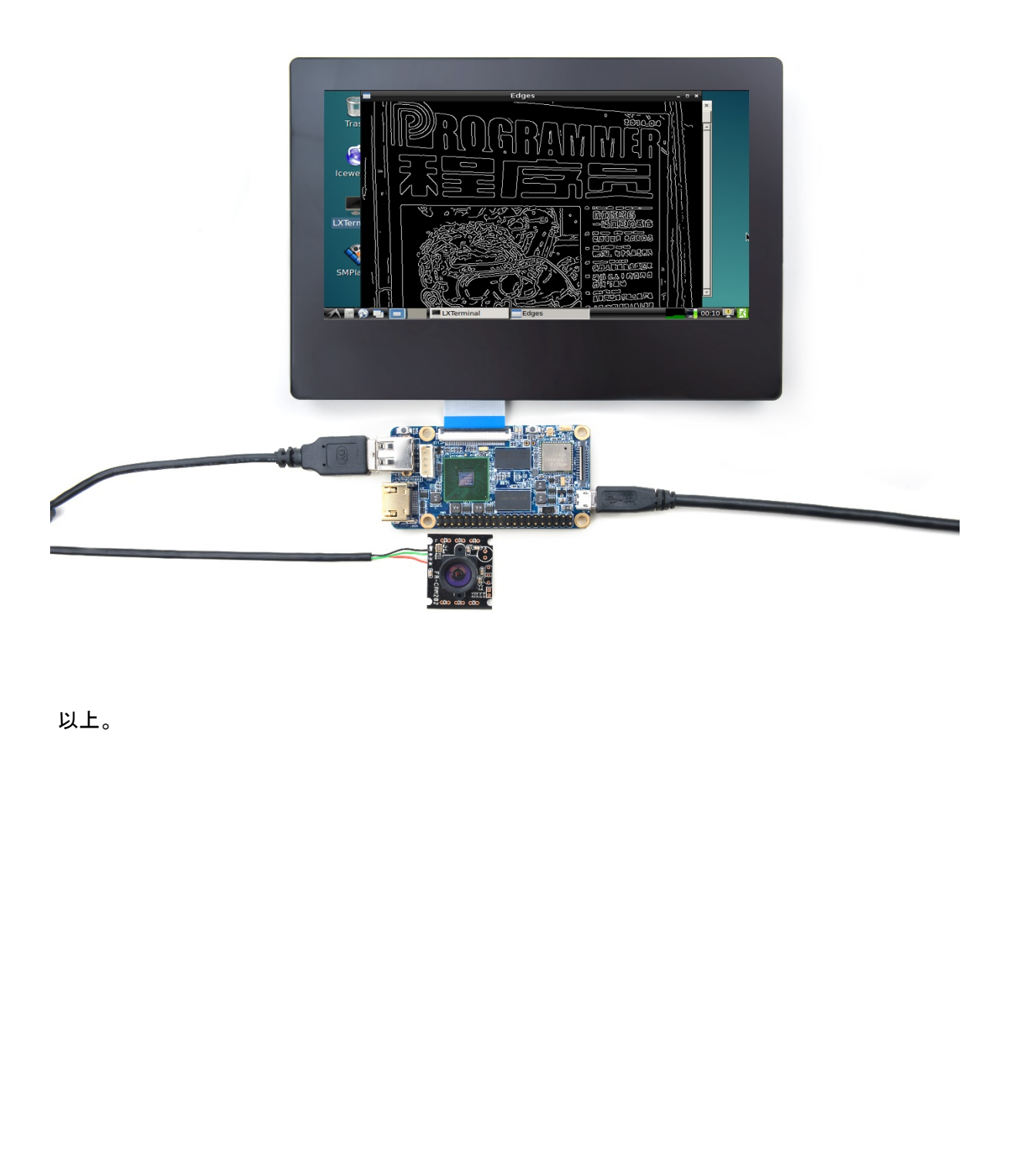